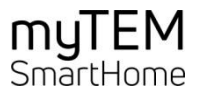

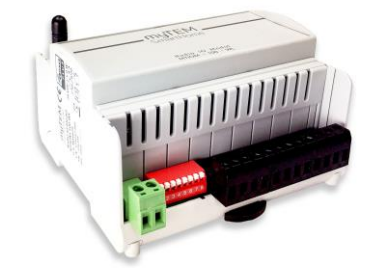

# myTEM Radio IO Modul / Radio IO Modul Floor MTIOM-100-WL / MTIOM-101-WL

Il Radio IO Modul MTIOM-100-WL e il Radio IO Modul Floor MTIOM-101-WL sono universali, moduli compatibili con Z-Wave da myTEM per espandere il vostro sistema Smart Home con ulteriori ingressi e uscite. A tal fine, i dispositivi sono collegati al tuo Radio Server centrale myTEM tramite la rete di misurazione radio Z-Wave.

Il comportamento programmabile permette un uso flessibile dei dispositivi in casa.

Ulteriori informazioni possono essere trovate sul sito web:

www.mytem-smarthome.com/web/it/scarica/

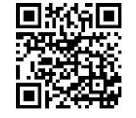

## ATTENZIONE:

Questo dispositivo non è un giocattolo. Si prega di tenere lontano da bambini e animali!

# Si prega di leggere completamente le istruzioni prima di installare il dispositivo!

Queste istruzioni fanno parte del prodotto e devono rimanere al cliente finale.

# Avvertenze e istruzioni di sicurezza

## ATTENZIONE!

Questa parola denota un pericolo con un livello di rischio che, se non evitato, può provocare la morte o lesioni gravi. I lavori sull'apparecchio possono essere eseguiti solo da persone con la formazione o l'istruzione necessaria a tale scopo.

## NOTA!

Questa parola avverte di possibili danni alla proprietà.

Version: 12/2023

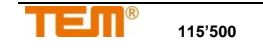

#### ISTRUZIONI DI SICUREZZA

- Utilizzare questo dispositivo solo come descritto nelle istruzioni e non se mostra segni evidenti di danni.
- Questo dispositivo non deve essere ricostruito, modificato o aperto.
- Questo dispositivo è destinato all'uso interno in un luogo asciutto e privo di polvere.
- Questo dispositivo è destinato all'installazione in un armadio di controllo. Dopo l'installazione, non deve essere apertamente accessibile.
- Le apparecchiature elettriche possono essere installate e montate solo da elettricisti qualificati che conoscono e rispettano i regolamenti e le norme applicabili.
- Gli ingressi/uscite analogici, gli ingressi digitali e l'alimentazione del dispositivo devono essere conformi ai requisiti ELV. Non collegare insieme la tensione ELV e la tensione di rete. (ELV = bassissima tensione / extralow voltage)
- Se diversi motori devono essere collegati in parallelo a un'uscita, è essenziale osservare le specifiche del produttore e, se necessario, utilizzare relè di isolamento.
- Usare solo motori persiane con interruttori di fine corsa meccanici o elettronici. I finecorsa devono essere controllati per la corretta regolazione.
- Non collegare motori trifase.

## ESCLUSIONE DI RESPONSABILITÀ

Tutti i diritti riservati. Nessuna parte di questo manuale può essere riprodotta o trasmessa in qualsiasi forma o con qualsiasi mezzo, elettronico, meccanico o chimico, incluse fotocopie, registrazioni o altro, senza il nostro previo permesso scritto.

Il produttore, TEM AG, non è responsabile per qualsiasi perdita o danno causato dal mancato rispetto delle istruzioni di questo manuale.

È possibile che questo manuale contenga ancora carenze o errori tipografici. Le informazioni saranno controllate regolarmente e le correzioni saranno fatte nella prossima edizione. Non ci assumiamo alcuna responsabilità per gli errori tecnici o di stampa e le loro conseguenze. I cambiamenti nel senso del progresso tecnico possono essere fatti senza preavviso. TEM AG si riserva il diritto di apportare modifiche al design del prodotto, al layout e ai driver senza preavviso ai suoi utenti. Questa versione del manuale sostituisce tutte le versioni precedenti.

#### Marche

myTEM e TEM sono marchi registrati. Altri nomi di prodotti o loghi menzionati possono essere marchi o marchi registrati delle loro rispettive società.

#### Che cos'è Z-Wave<sup>®</sup>?

Z-Wave è lo standard radio internazionale per la comunicazione tra i dispositivi della casa intelligente. Z-Wave permette una comunicazione sicura e stabile riconoscendo ogni messaggio dal ricevitore (comunicazione bidirezionale) e facendo si che tutti i dispositivi gestiti dalla rete inoltrino i messaggi se il collegamento radio diretto tra trasmettitore e cicevitore è disturbato (Routing).

Grazie a Z-Wave, dispositivi di diversi produttori possono essere utilizzati insieme in una rete wireless. Ciò significa che questo dispositivo può essere utilizzato con qualsiasi dispositivo Z-Wave di altri produttori nella stessa rete wireless Z-Wave.

Il myTEM Radio IO Modul e il myTEM Radio IO Modul Floor è un dispositivo Z-Wave con **comunicazione sicura** (S2) e utilizza la frequenza radio di 868,4 MHz. Se anche altri dispositivi hanno la comunicazione speciale e sicura, allora lo scambio di dati avviene in questo modo sicuro. Se gli altri dispositivi non supportano questa modalità, la comunicazione normale, non sicura, viene utilizzata per ragioni di compatibilità.

Potete trovare maggiori informazioni sulla radio specifica del paese sulla pagina di <u>Silicon Labs</u>. Le informazioni sulle novità dei prodotti, i tutorial, i forum di supporto, ecc. possono essere trovate su <u>z-wavealliance.org</u>.

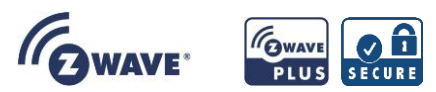

## Descrizione del prodotto

II myTEM Radio IO Modul e il myTEM Radio IO Modul Floor sono dispositivi Z-Wave del **tipo Binary Switch** per l'uso in **Europa / Svizzera**.

- Commutazione delle luci
- Commutazione di motori di ventilatori monofase
- Commutazione di persiane o dispositivi di ombreggiamento simili azionati elettricamente
- Gestione pulsanti, sensori tramite il server centrale

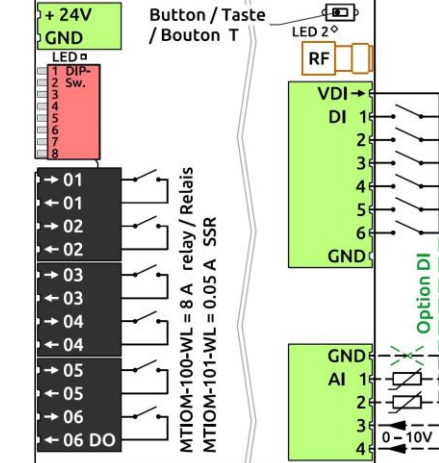

#### lotti Funzioni:

- Tensione di alimentazione24 VDC ± 10%
- 6 ingressi digitale 24 VDC (DI1 DI6) per es. interruttori esterni
- Alimentazione 24 VDC, 100 mA, per gli ingressi digitali DI1 - DI6 (VDIout)
- 4 ingressi analogici (Al1 Al4). per sensori 0-10 VDC, NTC, PTC o PT1000. Gli ingressi analogici possono anche essere utilizzati come ingressi digitali 24 VDC. Devono poi essere collegati a VDIout.
- 6 uscite digitali a potenziale zero (DO1 DO6) con relè 8 A, 250 VAC o 30 VDC con Radio IO Modul o SSR silenzioso 0.05 A, 250 VAC con Radio IO Modul Floor
- Impostazione manuale delle uscite tramite DIP switch per una facile messa in servizio
- Il dispositivo è installato in un armadio di controllo, montato su una guida DIN top-hat da 35 mm.

#### Preparazione per l'installazione

Affinché un dispositivo Z-Wave possa essere aggiunto a una rete, **deve essere nello stato di consegna (non legato)**. Dopo l'accensione, lo stato sarà il seguente:

Status Add (integrato in un sistema Z-Wave):

II LED 2 si accende per 1-2 secondi verde

Stato Remove (non integrati):

Il LED 2 lampeggia per 1-2 secondi rosso

## Ripristino delle impostazioni di fabbrica (Device Reset)

Per favore, usate questa procedura solo se il controllore di rete primario è mancante o altrimenti non funzionante.

Accendere il dispositivo e premere il tasto (T) per 10 secondi.

Reset: II LED si accende brevemente rosso

Il reset cancella la memoria e tutte le impostazioni della rete Z-Wave.

# Installazione

ATTENZIONE! A seconda delle norme di sicurezza nazionali, solo i tecnici autorizzati e/o addestrati possono eseguire lavori sulla rete di tensione. Si prega di informarsi sulla situazione legale prima dell'installazione.

ATTENZIONE! Tensioni diverse (ad esempio 24 VDC, 230 VAC L1 o 230 VAC L2) possono essere collegate alle uscite digitali (relè / SSR) solo se un'uscita rimane LI-BERA nel mezzo.

**NOTA!** Per i carichi induttivi e capacitivi, prestare attenzione alle correnti di spunto (utilizzare un limitatore di corrente di spunto o un relè di accoppiamento adeguato)!

Si prega di installare il dispositivo secondo i seguenti passi:

- ATTENZIONE! Assicurarsi che il dispositivo sia scollegato dalla rete elettrica o che i dispositivi nell'armadio di controllo siano scollegati dalla rete.
- ATTENZIONE! Collegare il dispositivo secondo lo schema di cablaggio del myTEM ProgTool o l'assegnazione dei morsetti delle immagini in questo manuale. Un cablaggio errato può provocare lesioni o morte, o danneggiare il dispositivo.
- NOTA! Il dispositivo può essere utilizzato solo con alimentazioni stabilizzate (24 VDC). Il collegamento a tensioni superiori danneggia il dispositivo.
- ATTENZIONE! Accendere l'alimentazione e, se necessario, controllare il cablaggio con le impostazioni manuali tramite l'interruttore DIP. Fate attenzione alla vostra sicurezza, poiché i dispositivi sono sotto tensione.
- Collegare il dispositivo alla rete Z-Wave come descritto di seguito.

## Aggiungere/rimuovere (Add/Remove) il dispositivo

Quando viene spedito dalla fabbrica, il dispositivo non è collegato a nessuna rete Z-Wave. Per poter comunicare con altri dispositivi Z-Wave, deve essere aggiunto a una rete Z-Wave esistente o deve essere creata una nuova rete. Questo processo si chiama "Add" con Z-Wave.

I dispositivi possono anche essere rimossi dalle reti. Questo processo si chiama Remove in Z-Wave. Entrambi i processi sono avviati da un controllore, che è impostato su una modalità Add o Remove. Il manuale del controller contiene informazioni su come commutarlo in queste modalità. I dispositivi non possono essere aggiunti finché il controller della rete Z-Wave non è in modalità Add. Rimuovendo un dispositivo dalla rete, il dispositivo verrà resettato alle sue impostazioni di fabbrica.

## SmartStart (Aggiungere intelligente)

I prodotti abilitati a SmartStart possono essere aggiunti a una rete Z-Wave scansionando il codice QR Z-Wave sul prodotto con un controller che consente l'integrazione SmartStart. Non sono necessarie altre azioni e il prodotto SmartStart viene automaticamente aggiunto alla rete entro 10 minuti dall'accensione.

Troverete l'etichetta DSK (codice QR) sul lato lungo del dispositivo.

In modalità Add, il LED lampeggia verde. Al termine del processo, il nuovo stato è:

 Add:
 II LED 2 si accende brevemente verde

 Remove:
 II LED 2 si accende brevemente rosso

# Aggiungere/rimuovere manualmente (Add/Remove)

Con myTEM Radio IO Modul o un myTEM Radio IO Modul Floor collegato, il Remove (rimuovere) può essere eseguito con qualsiasi controllore sulla rete o con un nuovo controllore. Tuttavia, questo dovrebbe essere fatto solo se non è possibile con il controller primario sulla rete Z-Wave.

# Remove cancella la memoria e tutte le impostazioni della rete Z-Wave.

- 1. Attivare la modalità Add o Remove del tuo controller.
- Premi il pulsante (T) quattro volte in rapida successione per avviare aggiungere /rimuovere (Add/Remove).

In modalità Add, il LED lampeggia verde. Al termine del processo, il nuovo stato è:

# Add: II LED 2 si accende brevemente verde

Remove: II LED 2 si accende brevemente rosso

#### Impostazione manuale tramite interruttore DIP

Con l'aiuto del DIP switch le uscite possono essere controllate dopo l'installazione.

- NOTA! Nella posizione manuale, i comandi di controllo dallo Smart Server myTEM o dal myTEM Radio Server vengono ignorati.
- NOTA! Prima di iniziare, impostare tutti gli interruttori DIP su OFF, cioè verso l'alto. In questo modo, si evita che, per esempio, i comandi aperto / chiuso siano impostati allo stesso tempo.
- Per controllare le uscite digitali (relè / SSR) premere l'interruttore DIP 8 verso il basso (ON).
- Con gli interruttori DIP 1 6 potete ora accendere e spegnere le uscite DO1 DO6.

dio Server OK

Dispositivo avviato e connessione a

myTEM Smart Server o myTEM Ra-

Il dispositivo è in posizione manuale

Nessuna tensione presente, disposi-

tivo non avviato o difettoso

© TEM AG: Triststrasse 8: CH - 7007 Chu

## LED 1-display II LED accanto al collegamento della tensione mostra i sequenti stati:

LED 1 verde:

LED 1 verde

LED 1 off:

lampeggiante

#### Informazioni generali in caso di problemi

I seguenti suggerimenti possono aiutare in caso di problemi.

- 1. Assicuratevi che l'alimentazione sia collegata con la polarità corretta. Se la polarità è invertita, l'unità non si avvia.
- 2. Assicuratevi che i nuovi dispositivi siano nello stato di consegna. Lo stato può essere visto dal LED dopo l'avvio.
- 3. Se non è possibile stabilire una connessione, controllare se il controller e l'apparecchio funzionano sulla stessa frequenza radio (codice paese).
- Se non viene stabilita alcuna connessione, può essere che l'armadio di comando stia interferendo troppo con il segnale radio. Si prega di utilizzare un'antenna esterna in questo caso come il myTEM MTANT-100-WL.
- Rimuovete i dispositivi che non sono più presenti da tutti i gruppi di associazioni, perché altrimenti sono possibili notevoli ritardi nell'esecuzione dei comandi.
- 6. Assicurati di avere abbastanza dispositivi Z-Wave alimentati dalla rete nel sistema per trarre vantaggio dalla rete Mesh wireless.
- 7. Non utilizzate mai dispositivi a batteria "dormienti" senza un controllore e non devono essere sottoposti a polling (interrogati ciclicamente).

## Dati tecnici

| Dimensioni (L × A × P)                                                   | 106.6 x 101.1 x 62.5 mm (Altezza con tass                                                                                                    | selli 106.8 mm)                                                           |  |  |
|--------------------------------------------------------------------------|----------------------------------------------------------------------------------------------------|---------------------------------------------------------------------------|--|--|
| Montaggio                                                                | Su guida DIN da 35 mm                                                                                                    |                                                                           |  |  |
| Tensione di funzionamento                                                | 24 VDC ± 10%                                                                                                    |                                                                           |  |  |
| Consumo di potenza in standby                                            | Funzionamento continuo per la rete radio e                                                                                                    | quindi niente standby                                                     |  |  |
| Consumo di potenza funzionamento<br>(Solo modulo, senza carichi esterni) | 0.5 W, quando gli ingressi sono aperti e le uscite sono spente<br>5.0 W, quando gli ingressi di VDIout sono cortocircuitati e le uscite sono accese |                                                                           |  |  |
| Carico commutabile MTIOM-100-WL<br>MTIOM-101-WL                          | 6x 8.0 A, 250 VAC o 30 VDC, cos(φ) =1.0<br>6x 0.05 A, 250 VAC o 30 VDC, cos(φ) =1.0                                                                 | (Relais-Version – Radio IO Modul)<br>(SSR-Version – Radio IO Modul Floor) |  |  |
| Temperatura ambiente funzionamento                                       | 0 °C – 50 °C                                                                                                    |                                                                           |  |  |
| Temperatura ambiente stoccaggio                                          | -20 °C – 60 °C                                                                                                    |                                                                           |  |  |
| Umidità ambiente t                                                       | 5 %RH – 85 %RH (non condensante)                                                                                                    |                                                                           |  |  |
| Sezione del filo Morsetto ad innesto                                     | 0.25 mm <sup>2</sup> – 2.5 mm <sup>2</sup>                                                                                                    |                                                                           |  |  |
| Lunghezza di spellatura per il morsetto ad innesto                       | ca. 7 mm                                                                                                    |                                                                           |  |  |
| Coppia di serraggio per il morsetto a innesto                            | 0.5 Nm                                                                                                    |                                                                           |  |  |
| Grado di protezione per custodia                                         | IP 20 (dopo l'installazione)                                                                                                    | (secondo EN 60529)                                                        |  |  |
| Classe di protezione                                                     | П                                                                                                    | (secondo EN 60730-1)                                                      |  |  |
| Categoria di sovratensione                                               | Ш                                                                                                    | (secondo EN 60730-1, resp. EN 60664-1)                                    |  |  |
| Grado di polluzione                                                      | 2                                                                                                    | (secondo EN 60730-1)                                                      |  |  |
| Sicurezza unità di base                                                  | EN 60730-1:2016 + A1:2019                                                                                                    |                                                                           |  |  |
| CEM unità di base                                                        | EN 60730-1:2016 + A1:2019<br>EN IEC 61000-6-2:2019                                                                                                  | EN 61000-6-3:2007 + A1:2011 / AC:2012                                     |  |  |
| Sicurezza parte radio                                                    | EN 62368-1:2014 / AC:2017                                                                                                    | EN 62479:2010                                                             |  |  |
| CEM parte radio                                                          | EN 301 489-1 V2.2.3                                                                                                    | EN 301 489-3 V2.1.1                                                       |  |  |
| Spettro di frequenza radio                                               | EN 300 220-2 V3.2.1                                                                                                    |                                                                           |  |  |
| RoHS                                                                     | EN IEC 63000:2018                                                                                                    |                                                                           |  |  |
| Conformità CE CE                                                         | 2014/35/EU (LVD)<br>2014/30/EU (EMC)                                                                                                    | 2014/53/EU (RED)<br>2011/65/EU (RoHS)                                     |  |  |
| Z-Wave piattaforma hardware                                              | Z-Wave Serie 700 (ZGM130)                                                                                                    |                                                                           |  |  |
| Tipo di dispositivo (Device Type)                                        | Binary Switch                                                                                                    |                                                                           |  |  |
| Tipo di rullo (Role Type)                                                | Always On Slave (AOS)                                                                                                    |                                                                           |  |  |

## Spiegazione di alcuni termini Z-Wave

Controllore ... è un dispositivo Z-Wave con capacità di gestire una rete wireless. Di solito sono gateway o controlli remoti.

Controllore primario ... è l'amministratore centrale della rete Z-Wave. Nella rete Z-Wave può esistere un solo controllore primario.

Slave ... è un dispositivo Z-Wave senza la capacità di gestire una rete. Ci sono sensori, attuatori e anche controlli remoti come slave.

Add (Aggiungi o Inclusione) ... è il processo di aggiunta di un nuovo dispositivo alla rete Z-Wave.

Remove (rimuovere o escludere) ... è il processo di rimozione di un dispositivo dalla rete Z-Wave.

Wakeup Notification ... è uno speciale messaggio radio emesso dai dispositivi Z-Wave a batteria per indicare che sono svegli e in grado di comunicare.

Node Information Frame (NIF) ... è uno speciale messaggio radio con cui un dispositivo Z-Wave annuncia le sue capacità e funzioni.

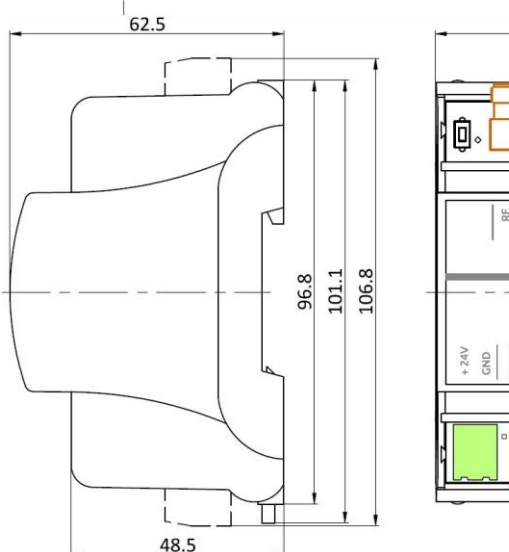

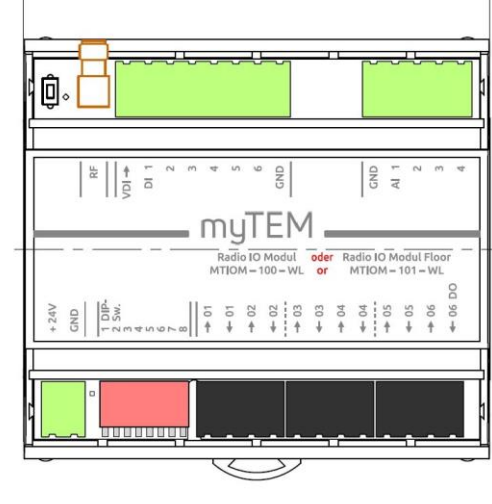

106.6

# Belegungsplan / Assignment plan / Plan d'affectation / Piano di assegnazione

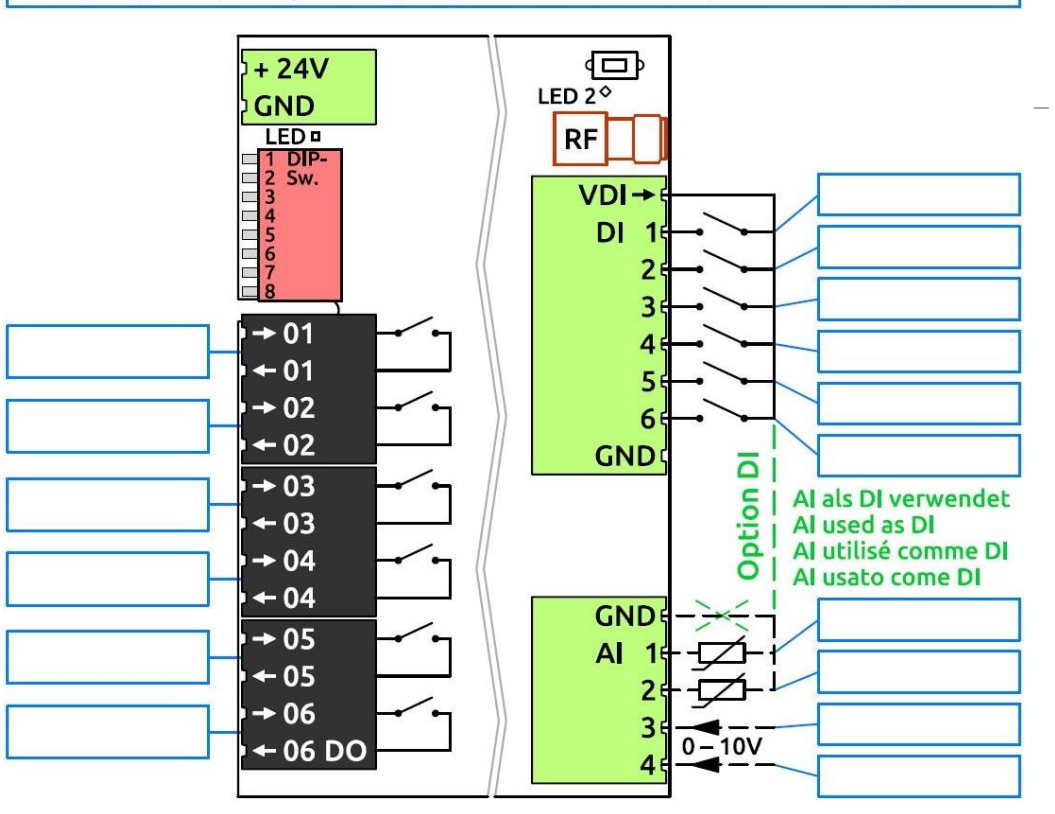

# Associazioni Z-Wave - i dispositivi si controllano a vicenda

La classe di comando di associazione (Association Command Class) è usata per gestire le associazioni a obiettivi NodelD. Un gruppo di associazioni invia comandi ai bersagli configurati quando viene attivato da un evento.

Gruppi di associazioni:

| Group<br>ID | Profile / Name                    | Max. no<br>of units | Command Class      | Type / Event                                                   | Descrizione                                                                   |                                                                                |
|-------------|-----------------------------------|---------------------|--------------------|----------------------------------------------------------------|-------------------------------------------------------------------------------|--------------------------------------------------------------------------------|
|             | General: Lifeline / 5<br>Lifeline |                     | Notffortion Demos  | T: System (0x09)<br>E: Heartbeat (0x05)                        | Segni vitali (intervallo secondo la configura-<br>zione)                      |                                                                                |
| 1           |                                   | 5                   | Noulication Report | T: Power Management (0x08)<br>E: Power has been applied (0x01) | Segnala che il dispositivo è stato avviato (in-<br>viato solo all'accensione) |                                                                                |
|             |                                   |                     |                    | Device Reset Locally                                           |                                                                               | Segnala che i parametri di rete e di configura-<br>zione sono stati resettati. |
|             |                                   |                     | Central Scene      |                                                                | Azionamento degli ingressi digitali DI1 - DI6                                 |                                                                                |

I rapporti "Heartbeat" e "Power Management" possono essere attivati / disattivati separatamente tramite la classe di comando Notification.

# Endpoints 1 ... 6 (DO1 - DO6, n = 1 ... 6)

Ogni punto finale riflette un'uscita digitale.

| Group I | D Profile / Name             | Max. no of units | Command Class        | Descrizione                                           |  |  |
|---------|------------------------------|------------------|----------------------|-------------------------------------------------------|--|--|
| 1       | General: Lifeline / Lifeline | 5                | Binary Switch Report | Riporta lo stato dell'uscita DO <n> quando cambia</n> |  |  |

# Endpoints 7 ... 12 (DI1 – DI6, n = 1 ... 6)

| Joni punto infale finette un ingresso digitale. |                              |                  |                     |                                            |                                                                      |  |  |  |  |  |  |  |
|-------------------------------------------------|------------------------------|------------------|---------------------|--------------------------------------------|----------------------------------------------------------------------|--|--|--|--|--|--|--|
| Group ID                                        | Profile / Name               | Max. no of units | Command Class       | Type / State                               | Descrizione                                                          |  |  |  |  |  |  |  |
| 1                                               | General: Lifeline / Lifeline | 5                | Notification Report | T: System<br>S: High state / Open (aperto) | Messaggio "Open" (DI aperto),<br>"High state" (DI chiuso) DI <n></n> |  |  |  |  |  |  |  |

# Endpoints 13 ... 16 (Al1 – Al4, n = 1 ... 4)

Ogni punto finale riflette un ingresso analogico.

|   | Group ID | Profile / Name               | Max. no of units | Command Class                         | Descrizione                                                                |
|---|----------|------------------------------|------------------|---------------------------------------|----------------------------------------------------------------------------|
|   |          |                              | 5                | Multilevel Sensor Report              | Ingresso temperatura o tensione AI <n></n>                                 |
| _ | 1        | General: Lifeline / Lifeline | 5                | Multilevel Sensor Supported<br>Report | Riporta il tipo di sensore attualmente supportato (temperatura o tensione) |

## Parametri di configurazione Z-Wave

Z- I prodotti Z-Wave possono essere utilizzati direttamente dopo l'aggiunta (Add) alla rete. Tuttavia, con la configurazione, il comportamento può essere meglio adattato all'applicazione. NOTA! Le impostazioni di fabbrica sono parzialmente modificate dal server a seconda della funzione.

| Par# | Description / Descrizione                                                                                                    | Unit | Min | Max   | Default | Digits | R/W | Size    |
|------|----------------------------------------------------------------------------------------------------|------|-----|-------|---------|--------|-----|---------|
| 1    | Heartbeat rate / Intervallo di invio dei segni vitali                                                                                                    | min  | 1   | 1440  | 60      | 0      | r/w | 2 bytes |
| 2    | Digital input 1 type / Tipo di ingresso digitale 1 (0 = disattivato; 1 = binario / Binary Sensor Report; 2 = Taste / Central Scene Report) <sup>X)</sup> | -    | 0   | 2     | 0       | 0      | r/w | 2 bytes |
| 3    | Digital input 1 send interval / Intervallo di trasmissione Ingresso digitale 1                                                                           | min  | 0.1 | 120.0 | 5.0     | 1      | r/w | 2 bytes |
| 4    | Digital input 2 type / Tipo di ingresso digitale 2 (come Par# 2) <sup>X)</sup>                                                                           | -    | 0   | 2     | 0       | 0      | r/w | 2 bytes |
| 5    | Digital input 2 send interval / Intervallo di trasmissione Ingresso digitale 2                                                                           | min  | 0.1 | 120.0 | 5.0     | 1      | r/w | 2 bytes |
| 6    | Digital input 3 type / Tipo di ingresso digitale 3 (come Par# 2) <sup>X)</sup>                                                                           | -    | 0   | 2     | 0       | 0      | r/w | 2 bytes |
| 7    | Digital input 3 send interval / Intervallo di trasmissione Ingresso digitale 3                                                                           | min  | 0.1 | 120.0 | 5.0     | 1      | r/w | 2 bytes |
| 8    | Digital input 4 type / Tipo di ingresso digitale 4 (come Par# 2) <sup>X)</sup>                                                                           | -    | 0   | 2     | 0       | 0      | r/w | 2 bytes |
| 9    | Digital input 4 send interval / Intervallo di trasmissione Ingresso digitale 4                                                                           | min  | 0.1 | 120.0 | 5.0     | 1      | r/w | 2 bytes |
| 10   | Digital input 5 type / Tipo di ingresso digitale 5 (come Par# 2) <sup>X)</sup>                                                                           | -    | 0   | 2     | 0       | 0      | r/w | 2 bytes |
| 11   | Digital input 5 send interval / Intervallo di trasmissione Ingresso digitale 5                                                                           | min  | 0.1 | 120.0 | 5.0     | 1      | r/w | 2 bytes |
| 12   | Digital input 6 type / Tipo di ingresso digitale 6 (come Par# 2) <sup>X)</sup>                                                                           | -    | 0   | 2     | 0       | 0      | r/w | 2 bytes |
| 13   | Digital input 6 send interval / Intervallo di trasmissione Ingresso digitale 6                                                                           | min  | 0.1 | 120.0 | 5.0     | 1      | r/w | 2 bytes |
| 14   | Analog input 1 enable / Attivare l'ingresso analogico 1 (1 = attivo)                                                                                     | -    | 0   | 1     | 0       | 0      | r/w | 2 bytes |
| 15   | Analog input 1 select / Selezione dell'ingresso analogico 1<br>NTC5k (0), NTC10k (1), PTC1k (2), PT1000 (3), 0-10V (4), digitale (5)                     | -    | 0   | 5     | 0       | 0      | r/w | 2 bytes |
| 16   | Analog input 1 send interval / Intervallo di trasmissione ingresso analogico 1                                                                           | min  | 0.1 | 120.0 | 5.0     | 1      | r/w | 2 bytes |
| 17   | Min. delta temperature 1 send / Min. Delta per temperatura 1 inviare Y)                                                                                  | к    | 0.1 | 10.0  | 0.5     | 1      | r/w | 2 bytes |
| 18   | Min. delta voltage 1 send / Min. Delta per tensione 1 inviare Y)                                                                                         | V    | 0.1 | 10.0  | 0.5     | 1      | r/w | 2 bytes |
| 19   | Analog input 2 enable / Ingresso analogico 2 attivare (1 = attivo)                                                                                       | -    | 0   | 1     | 0       | 0      | r/w | 2 bytes |

| Par# | Description / Descrizione                                                                                                    | Unit | Min | Max   | Default | Digits | R/W | Size    |
|------|----------------------------------------------------------------------------------------------------|------|-----|-------|---------|--------|-----|---------|
| 20   | Analog input 2 select / Selezione dell'ingresso analogico 2<br>NTC5k (0), NTC10k (1), PTC1k (2), PT1000 (3), 0-10V (4), digitale (5) | -    | 0   | 5     | 0       | 0      | r/w | 2 bytes |
| 21   | Analog input 2 send interval / Intervallo di trasmissione ingresso analogico 2                                                       | min  | 0.1 | 120.0 | 5.0     | 1      | r/w | 2 bytes |
| 22   | Min. delta temperature 2 send / Min. Delta per temperatura 2 inviare Y)                                                              | К    | 0.1 | 10.0  | 0.5     | 1      | r/w | 2 bytes |
| 23   | Min. delta voltage 2 send / Min. Delta per tensione 2 inviare <sup>Y)</sup>                                                          | V    | 0.1 | 10.0  | 0.5     | 1      | r/w | 2 bytes |
| 24   | Analog input 3 enable / Attivare l'ingresso analogico 3 (1 = attivo)                                                                 | -    | 0   | 1     | 0       | 0      | r/w | 2 bytes |
| 25   | Analog input 3 select / Selezione dell'ingresso analogico 3<br>NTC5k (0), NTC10k (1), PTC1k (2), PT1000 (3), 0-10V (4), digitale (5) | -    | 0   | 5     | 0       | 0      | r/w | 2 bytes |
| 26   | Analog input 3 send interval / Intervallo di trasmissione ingresso analogico 3                                                       | min  | 0.1 | 120.0 | 5.0     | 1      | r/w | 2 bytes |
| 27   | Min. delta temperature 3 send / Min. Delta per temperatura 3 inviare Y)                                                              | К    | 0.1 | 10.0  | 0.5     | 1      | r/w | 2 bytes |
| 28   | Min. delta voltage 3 send / Min. Delta per tensione 3 inviare <sup>Y)</sup>                                                          | V    | 0.1 | 10.0  | 0.5     | 1      | r/w | 2 bytes |
| 29   | Analog input 4 enable / ingresso analogico 4 attivare (1 = attivo)                                                                   | -    | 0   | 1     | 0       | 0      | r/w | 2 bytes |
| 30   | Analog input 4 select / Selezione dell'ingresso analogico 4<br>NTC5k (0), NTC10k (1), PTC1k (2), PT1000 (3), 0-10V (4), digitale (5) | -    | 0   | 5     | 0       | 0      | r/w | 2 bytes |
| 31   | Analog input 4 send interval / Intervallo di trasmissione ingresso analogico 4                                                       | min  | 0.1 | 120.0 | 5.0     | 1      | r/w | 2 bytes |
| 32   | Min. delta temperature 4 send / Min. Delta per temperatura 4 inviare Y)                                                              | к    | 0.1 | 10.0  | 0.5     | 1      | r/w | 2 bytes |
| 33   | Min. delta voltage 4 send / Min. Delta per tensione 4 inviare <sup>Y)</sup>                                                          | V    | 0.1 | 10.0  | 0.5     | 1      | r/w | 2 bytes |

<sup>x)</sup> Con i pulsanti all'ingresso si dovrebbe usare il Central Scene Report, con gli interruttori all'ingresso si dovrebbe usare il Binary Sensor Report.
<sup>y)</sup> Valore Delta rispetto all'ultimo valore inviato

# Central Scene Command

Gli ingressi digitali possono essere utilizzati per i comandi della scena centrale. L'assegnazione del numero di scena è secondo la tabella.

| Ingresso digitale (usare il pulsante) | DI1 | DI2 | DI3 | DI4 | DI5 | DI6 |
|---------------------------------------|-----|-----|-----|-----|-----|-----|
| Scene - Numero                        | 1   | 2   | 3   | 4   | 5   | 6   |

# Classi di comando supportate

Root Device:

| Command Class (CC)               | Version | Not added | Non-secure added | Securely added,<br>non-secure CC | Securely added,<br>secure CC |
|----------------------------------|---------|-----------|------------------|----------------------------------|------------------------------|
| Application Status CC            | 2       | Support   | Support          |                                  | Support                      |
| Association CC                   | 2       | Support   | Support          |                                  | Support                      |
| Association Group Information CC | 3       | Support   | Support          |                                  | Support                      |
| Basic CC                         | 2       | Support   | Support          |                                  | Support                      |
| Binary Switch CC                 | 2       | Support   | Support          |                                  | Support                      |
| Central Scene CC                 | 3       | Support   | Support          |                                  | Support                      |
| Configuration CC                 | 4       | Support   | Support          |                                  | Support                      |
| Device Reset Locally CC          | 1       | Support   | Support          |                                  | Support                      |
| Firmware Update Meta Data CC     | 5       | Support   | Support          |                                  | Support                      |
| Indicator CC                     | 3       | Support   | Support          |                                  | Support                      |
| Manufacturer Specific CC         | 2       | Support   | Support          |                                  | Support                      |
| Multi Channel Association CC     | 3       | Support   | Support          |                                  | Support                      |
| Multi Channel CC                 | 4       | Support   | Support          |                                  | Support                      |
| Notification CC                  | 8       | Support   | Support          |                                  | Support                      |
| Powerlevel CC                    | 1       | Support   | Support          |                                  | Support                      |
| Security_2 CC                    | 1       | Support   | Support          | Support                          |                              |
| Supervision CC                   | 1       | Support   | Support          | Support                          |                              |
| Transport Service CC             | 2       | Support   | Support          | Support                          |                              |
| Version CC                       | 3       | Support   | Support          |                                  | Support                      |
| Z-Wave Plus Info CC              | 2       | Support   | Support          | Support                          |                              |

# Announced CC in endpoints / Annunciato CC in punti terminali:

The inputs and outputs are mapped to the following endpoints / Gli ingressi e le uscite sono assegnati ai seguenti punti finali:

| Input / Output  | Fix / Dynamic | Number | Remark                                                                    | Abbreviation | Default            |
|-----------------|---------------|--------|---------------------------------------------------------------------------|--------------|--------------------|
| Digital outputs | Fix           | 6      |                                                                           | DO1 DO6      |                    |
| Digital inputs  | Fix           | 6      |                                                                           | DI1 DI6      |                    |
| Analog inputs   | Fix           | 4      | Individually selectable between:<br>Temperature sensor<br>0-10 VDC sensor | Al1 Al4      | Temperature sensor |

# Endpoints 1 ... 6 (DO1 – DO6, n = 1 ... 6)

Device Type: Switch Binary

| Command Class (CC)               | Version | Non-secure added | Securely added, non-secure CC | Securely added, secure CC |
|----------------------------------|---------|------------------|-------------------------------|---------------------------|
| Association CC                   | 2       | Support          |                               | Support                   |
| Association Group Information CC | 3       | Support          |                               | Support                   |
| Binary Switch CC                 | 2       | Support          |                               | Support                   |
| Multi Channel Association CC     | 3       | Support          |                               | Support                   |
| Security_2 CC                    | 1       |                  | Support                       |                           |
| Supervision CC                   | 1       | Support          | Support                       |                           |
| Z-Wave Plus Info CC              | 2       | Support          | Support                       |                           |

# Endpoints 7 ... 12 (DI1 – DI6, n = 1 ... 6)

Device Type: Notification Sensor

Sensor Type: System (0x09)

Event/State: digital input short-circuited / ingresso digitale cortocircuitato (0x09), ingresso digitale aperto / ingresso digitale aperto (0x0B)

| Command Class (CC)               | Version | Non-secure added | Securely added, non-secure CC | Securely added, secure CC |
|----------------------------------|---------|------------------|-------------------------------|---------------------------|
| Association CC                   | 2       | Support          |                               | Support                   |
| Association Group Information CC | 3       | Support          |                               | Support                   |
| Central Scene CC                 | 3       | Support          |                               | Support                   |
| Multi Channel Association CC     | 3       | Support          |                               | Support                   |
| Notification Sensor CC           | 8       | Support          |                               | Support                   |
| Security_2 CC                    | 1       |                  | Support                       |                           |
| Supervision CC                   | 1       | Support          | Support                       |                           |
| Z-Wave Plus Info CC              | 2       | Support          | Support                       |                           |

# Endpoints 13 ... 16 (Al1 - Al4, n = 1 ... 4; change capabilities)

Device Type: Multilevel Sensor Sensor Type: Air Temperature (0x01) / Voltage (0x0F)

Scale: Celsius (0x00) / Volt (0x00) or mV (0x01)

| Command Class (CC)               | Version | Non-secure added | Securely added, non-secure CC | Securely added, secure CC |
|----------------------------------|---------|------------------|-------------------------------|---------------------------|
| Association CC                   | 2       | Support          |                               | Support                   |
| Association Group Information CC | 3       | Support          |                               | Support                   |
| Multi Channel Association CC     | 3       | Support          |                               | Support                   |
| Multilevel Sensor CC             | 11      | Support          |                               | Support                   |
| Security_2 CC                    | 1       |                  | Support                       |                           |
| Supervision CC                   | 1       | Support          | Support                       |                           |
| Z-Wave Plus Info CC              | 2       | Support          | Support                       |                           |